# Services

#### EDI Recertification User Guide for Providers

#### **Purpose of the EDI Recertification User Guide for Providers**

EDISS Connect is a user-friendly, online registration system. Providers use it to register with EDISS, to add users and to add/manage transaction types. This system is also used to complete the annual EDI Recertification. **Quick Access Links:** 

Accessing EDISS Connect Website

EDI Annual Recertification

EDI Recertification Process

Accessing EDISS Connect Website <a href="https://connect.edissweb.com">https://connect.edissweb.com</a>

**Note:** Microsoft Edge and Fire Fox are the recommended browsers. The use of other browsers may cause issues.

| A = https://conne | ct.edissweb.com |                     |         |                     |
|-------------------|-----------------|---------------------|---------|---------------------|
|                   | : <b>;ED</b>    | SUPPORT<br>SERVICES | EDIS    | S Connect           |
|                   | Home            | Help                | Contact | EDI Recertification |
|                   |                 |                     |         |                     |

#### EDI Annual Recertification

EDI Support Services requires annual recertification of your EDI Enrollment(s). This recertification is for all billing NPIs currently registered in the Connect registration website. If you have multiple NPIs tied to an EDISS Connect account, you will be receiving multiple notifications.

# **Note:** It is <u>important</u> that this is completed timely, to ensure that your EDI functionality is not impacted.

This is what the email notification for Providers will look like:

| EDI Support Services is implementing a required annual recertification of your EDI Enrollment(s). This recertification is for all billing NPIs currently registered in the EDISS Connect registration website. If you have multiple NPIs tied to your EDISS Connect account, you will be receiving multiple notifications. It is important that this is completed timely, to ensure that your EDI functionality is not impacted. |
|----------------------------------------------------------------------------------------------------|
| Enrollment to recertify:                                                                                                    |
| NPI:                                                                                                    |
| Submitter ID:                                                                                                    |
| To complete the recertification:                                                                                                    |
| Visit <u>https://connect.edissweb.com</u>                                                                                                    |
| Select the EDI Recertification option at the top of the login page                                                                                                    |
| Select Provider                                                                                                    |
| Enter your NPI, Tax ID, and Submitter ID (submitter ID listed above)                                                                                                    |
| Complete the text verification                                                                                                    |
| Review the contact information that appears                                                                                                    |
| <ul> <li>If changes are needed, close the page, and log into your EDISS Connect account at<br/><u>https://connect.edissweb.com</u>. Select Edit Profile to make the updates</li> </ul>                                                                                                    |
| Note: If it has been more than 90 days since you last logged into Connect, you will need to select the 90 days since last login? link on the login page to create a new user.                                                                                                    |
| <ul> <li>You will then need to log out of EDISS Connect and go back to</li> </ul>                                                                                                    |
| https://connect.edissweb.com and select EDI Recertification again to verify the contact<br>information                                                                                                    |
| Review the Enrollment Terms and Conditions and approve electronically                                                                                                    |
| For additional guidance, visit <u>https://www.edissweb.com/cgp/training/tutorials.html</u> and select the<br>Provider Recertification tutorial.                                                                                                    |

EDI Recertification Process

1. At the top of the log in page, you will click on **EDI Recertification**.

| EDISS Connect                                                                                                    | Q, Search >                                                                                                    |
|----------------------------------------------------------------------------------------------------|----------------------------------------------------------------------------------------------------|
| Home       Help       Contact       EDI Recertification         Welcome       1         EDISS Connect - Registration & Management         Gain access to this free user-friendly online registration and management tool that allows providers to manage billing NPIs, update lines of business, add/or change vendor associations, select and test electronic transactions online. | Already have an account?<br>Log In<br>Admin Username<br>Password<br>Log In Forgot Username ?><br>Forgot password?><br>Provider: 90 days since last login?><br>Yendor: 90 Days Since last Login?> |
| Register Now ><br>Questions about the process? Read<br>Getting Started >                                                                                                    | Contact Center for assistance<br>Not registered? Register Now >                                                                                                    |

2. Click on **Provider**.

| : <b>ED</b>                   | SUPPORT<br>SERVICES                                | EDIS                                                | S Connect                                                                           | Q Search >                                                                                                    |
|-------------------------------|----------------------------------------------------|-----------------------------------------------------|-------------------------------------------------------------------------------------|----------------------------------------------------------------------------------------------------|
| Home                          | Help                                               | Contact                                             | EDI Recertification                                                                 |                                                                                                    |
|                               |                                                    |                                                     | EDI Rece                                                                            | ertification                                                                                                    |
| Provide<br>year. Ti<br>data e | rs and Vendor<br>nis annual rece<br>kchanges. Plea | s are required<br>ertification ensister eview the t | to certify their acceptance<br>ures compliance with our<br>terms carefully and comp | e of Electronic Data Interchange (EDI) terms and conditions every<br>latest standards and practices, maintaining secure and efficient<br>lete the certification process to continue using our EDI services. |
|                               |                                                    |                                                     | Please select Tra                                                                   | ading Partner type                                                                                                    |
|                               |                                                    |                                                     | Pr                                                                                  | n a:                                                                                                    |
|                               |                                                    |                                                     | 2<br>Provider >                                                                     | Vendor >                                                                                                    |

- 3. Enter the billing and/or group NPI.
- 4. Enter the Submitter ID.
- 5. Enter the Tax ID and/or Social Security Number.
- 6. Complete the Text Verification by entering the characters from the image.

**Note:** If you are unable to read the image, you can click on the blue arrows to the right of the box. This will generate another image that is readable.

7. Click Verify.

| EDISC                                                                                                    | 5 Connect                                                                                                    | Q Search >                                                                                                    |  |
|----------------------------------------------------------------------------------------------------|----------------------------------------------------------------------------------------------------|----------------------------------------------------------------------------------------------------|--|
| Home Help Contact                                                                                                    | EDI Recertification                                                                                                |                                                                                                    |  |
| Providers and Vendors are required t<br>year. This annual recertification ensu<br>data exchanges. Please review the te | EDI Rece<br>o certify their acceptanc<br>ires compliance with our<br>erms carefully and comp                       | ertification<br>e of Electronic Data Interchange (EDI) terms and conditions every<br>r latest standards and practices, maintaining secure and efficient<br>olete the certification process to continue using our EDI services. |  |
| Ple                                                                                                    | Provider Acco<br>ase enter the following o<br>• Any NPI number as:<br>• Submitter ID assoc<br>• Tax ID/SSN associa | Junt Verification<br>details to validate your account:<br>sociated with the account<br>ciated to the entered NPI<br>ated to the entered NPI                                                                                    |  |
| Please enter a 10-digit NPI* :                                                                                         | 3                                                                                                    | в                                                                                                    |  |
| Submitter ID* :                                                                                                    | 4                                                                                                    | 4                                                                                                    |  |
| TAX ID (SSN)* :                                                                                                    | 5                                                                                                    | digits only                                                                                                    |  |
|                                                                                                    | Text Verif                                                                                                    | ication 6                                                                                                    |  |

It is important that you review the contact information that appears. If all information listed is correct, further down the page you will review the EDI Enrollment Terms and Conditions.

8. Verify the contact information from EDISS Connect.

**Note:** If the information is incorrect, you will need to log into your EDISS Connect account. If you do not have a current user on the account, you will need to use the **90 days since last log in?** link to create a new user. Once in the account, you will click on **Edit Profile** to make the changes and then log out. Then go back to the log in page and click on **EDI Recertification**.

|                                                                                                    |                                    | EDI Re                                 | ecertification                                                                                                    |
|----------------------------------------------------------------------------------------------------|------------------------------------|----------------------------------------|----------------------------------------------------------------------------------------------------|
| Providers and Vendors are required to o<br>year. This annual recertification ensures<br>data exchanges. Please review the term | ertify th<br>s compli<br>ns carefu | eir accept<br>ance with<br>ally and co | ance of Electronic Data Interchange (EDI) terms and conditions every<br>our latest standards and practices, maintaining secure and efficient<br>omplete the certification process to continue using our EDI services. |
| Provider Revie<br>Please review the contact details for your                                                                   | w and<br>account                   | I Accep<br>If any up<br>the Ed         | otance of EDI Terms and Conditions<br>odates are needed, log in to EDISS Connect and make changes through<br>dit Profile section.                                                                                     |
| 8 Provider's Company Name*:                                                                                                    |                                    |                                        |                                                                                                    |
| Phone * :                                                                                                    | 231                                | 312                                    | 4                                                                                                    |
| Fax*;                                                                                                    | 233                                | 512                                    | 4                                                                                                    |
| Address 1+:                                                                                                    | test                               |                                        |                                                                                                    |
| Address 2 :                                                                                                    | 2: test add2                       |                                        |                                                                                                    |
| City*:                                                                                                    | city                               |                                        |                                                                                                    |
| label state*:                                                                                                    | GA                                 |                                        |                                                                                                    |
| ZiP+:                                                                                                    | 123213                             | Ê                                      |                                                                                                    |
| First Name* :                                                                                                    |                                    |                                        |                                                                                                    |
| Last Name*:                                                                                                    |                                    |                                        |                                                                                                    |
| Email*:                                                                                                    |                                    |                                        |                                                                                                    |
| Confirm Email*:                                                                                                    |                                    |                                        |                                                                                                    |

9. You will need to check the "I agree" box for the Terms and Conditions.

**Note:** The Terms and Conditions may vary depending on the line of business that the NPI is registered for with EDISS.

Non-Medicare lines of business:

| First Name*:                                                                                                    |                                                  |  |  |
|----------------------------------------------------------------------------------------------------|--------------------------------------------------|--|--|
| Last Name *:                                                                                                    |                                                  |  |  |
| Email*:                                                                                                    |                                                  |  |  |
| Confirm Email*:                                                                                                    |                                                  |  |  |
|                                                                                                    | EDI Enrollment Terms and Conditions*:            |  |  |
| The provider agrees to the following provisions for submitting electronic data to Noridian Healthcare Solutions, LLC (NHS): |                                                  |  |  |
| A. The Provider Agrees:                                                                                                    |                                                  |  |  |
| 9 🗖                                                                                                    | agree to the EDI Enrollment Terms and Conditions |  |  |

#### Medicare lines of business:

| First Name*:                                |                                                                                                    |
|---------------------------------------------|----------------------------------------------------------------------------------------------------|
| Last Name*:                                 |                                                                                                    |
| Email*:                                     |                                                                                                    |
| Confirm Email*:                             | anagetung (                                                                                                    |
|                                             | CMS EDI Enrollment Terms and Conditions*:                                                                                                    |
| READ THE FOLLOWING<br>ACCEPT THESE TERMS AI | TERMS AND CONDITIONS CAREFULLY BEFORE CONTINUING. THE USER MUS<br>ND CONDITIONS TO OBTAIN ACCESS TO THE EDISS CONNECT SYSTEM. IF THE USE<br>THESE TERMS AND CONDITIONS THE USER WILL NOT BE ABLE TO USE EDIS |

10. Enter your Full Name.

**Note:** The Date of Acceptance auto fills with the current date.

٦

11. Click **Accept** to continue.

| Full Name*:          | Name (Max 30 characters) 10 |
|----------------------|-----------------------------|
| Date of Acceptance*: | 11/01/2024                  |
|                      | Accept > 11                 |

12. Once the Terms and Conditions has been accepted, you will see this screen and the following message appear:

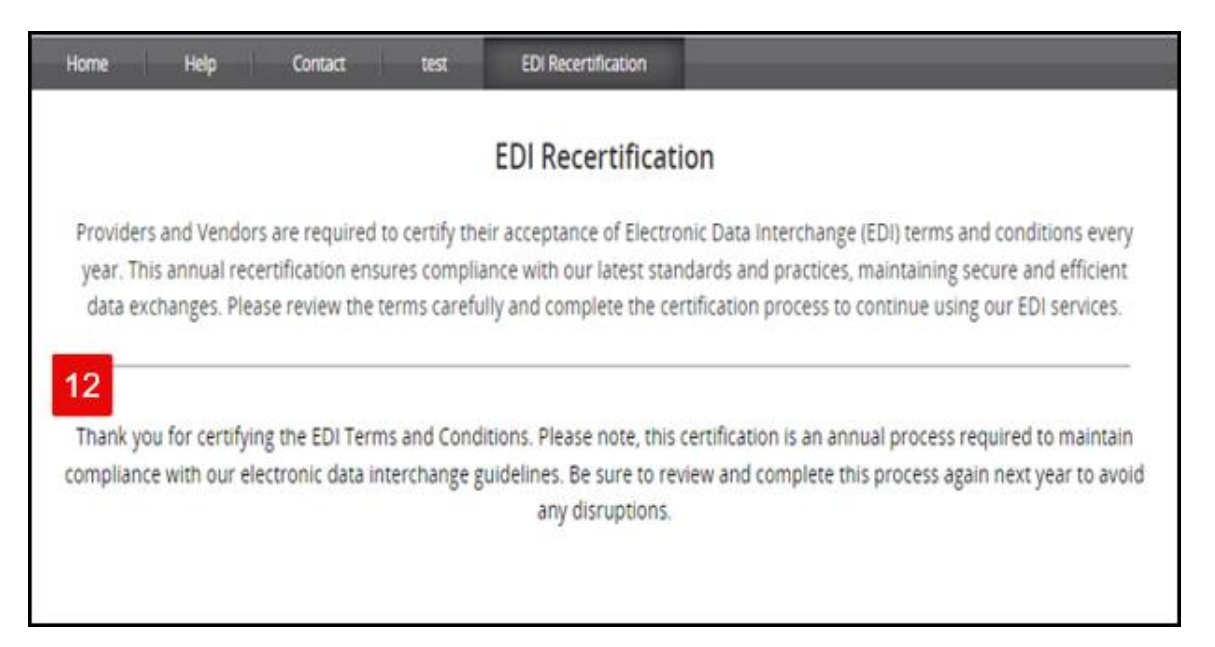

**Important Note:** Providers are required to certify their acceptance of Electronic Data Interchange (EDI) terms and conditions every year.

You will receive the below email from <u>admin\_noreply@noridian.com</u>. You will want to retain this email for your records.

| EDI | Recertification | User | Guide | for | Providers |
|-----|-----------------|------|-------|-----|-----------|
|     |                 |      |       |     |           |

| EDI Recertification Complete!                                                                                                  |
|----------------------------------------------------------------------------------------------------|
| This notification is being sent to inform you that you have successfully completed your EDI recertification for the following: |
| NPI:                                                                                                    |
| Submitter ID:                                                                                                    |
| You will want to retain this email for your records.                                                                           |
|                                                                                                    |

This will complete the EDI Recertification Process.